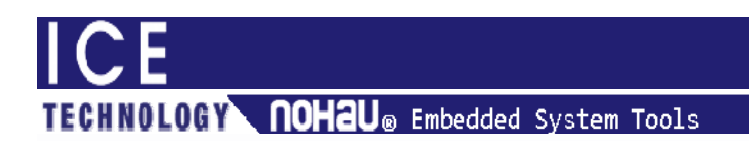

## Application Note Installing your Seehau software For Windows 7

- **Notice:** Seehau software is a 32-bit Application and so are the hardware drivers. This means that you must install your software on a 32-bit machine and not a 64-bit machine.
- Notice: If you are using the emulator via Parallel port additional hardware is required, due to the limitations of the Windows 7 parallel port driver(s).

To install Seehau and hardware drivers you need to exit the Autorun from the CD and locate the correct software on the CD for your emulator family. Find the Setup.exe program and right-click on the application and select Run As Administrator (Figure 1).

|   | Open                       |   |
|---|----------------------------|---|
| ۲ | Run as administrator       |   |
|   | Troubleshoot compatibility |   |
| Ø | Scan with VIPRE            |   |
| ą | WinZip                     | • |
|   | Restore previous versions  |   |
|   | Send to                    | • |
|   | Cut                        |   |
|   | Сору                       |   |
|   | Create shortcut            |   |
|   | Delete                     |   |
|   | Rename                     |   |
|   | Properties                 |   |

Figure 1

At the end of the installation the software will give you the option to **Launch the Seehau Configuration**, do NOT select this option and finish the installation.

Once the installation is complete you need to locate the Seehau {family} icon in the program group for your emulator. Once you have located this icon, right-click and select and open the Properties for this application. Select the **Compatibility** tab. In this section select the **Run this program as the Administrator** option, and set the **Run this program in the compatibility mode for:** *Set the option to Windows XP* (*Service Pack 3*). Refer to figure 2.

| ICE               |          |        |       |
|-------------------|----------|--------|-------|
| TECHNOLOGY NOHAU® | Embedded | System | Tools |

| Security                                                         | Details                                                    | Previous Versions                                   |
|------------------------------------------------------------------|------------------------------------------------------------|-----------------------------------------------------|
| General                                                          | Shortcut                                                   | Compatibility                                       |
| you have problem<br>n earlier version of<br>natches that earlier | is with this program an<br>Windows, select the<br>version. | d it worked correctly on<br>compatibility mode that |
| lelp me choose t                                                 | the settings                                               |                                                     |
| Compatibility mode                                               | e                                                          |                                                     |
| Run this prog                                                    | gram in compatibility m                                    | ode for:                                            |
| Windows XP (S                                                    | Service Pack 3)                                            | •                                                   |
|                                                                  |                                                            |                                                     |
| Settings                                                         |                                                            |                                                     |
| Run in 256 c                                                     | colors                                                     |                                                     |
| Run in 640 x                                                     | 480 screen resolution                                      | 1                                                   |
| Disable visua                                                    | al themes                                                  |                                                     |
| Disable desk                                                     | top composition                                            |                                                     |
| Disable displ                                                    | ay scaling on high DP                                      | l settings                                          |
| Privilege Level                                                  |                                                            |                                                     |
| Run this proc                                                    | aram as an administrat                                     | or                                                  |
|                                                                  |                                                            |                                                     |
| 🚱 Change setti                                                   | ngs for all users                                          |                                                     |

Figure 2

Once you have done this you may launch the Seehau software.

If you have any difficulties email <a href="mailto:support@icetech.com">support@icetech.com</a>